## 東京社会福祉士会 研修管理システム「manaable」新規登録方法 【会員用】

<登録の流れ>

- 1. 東京社会福祉士会 manaable 新規登録ページにアクセスする。
- URL: <u>https://tokyo-csw.manaable.com/signup</u>  $QR \Box F$

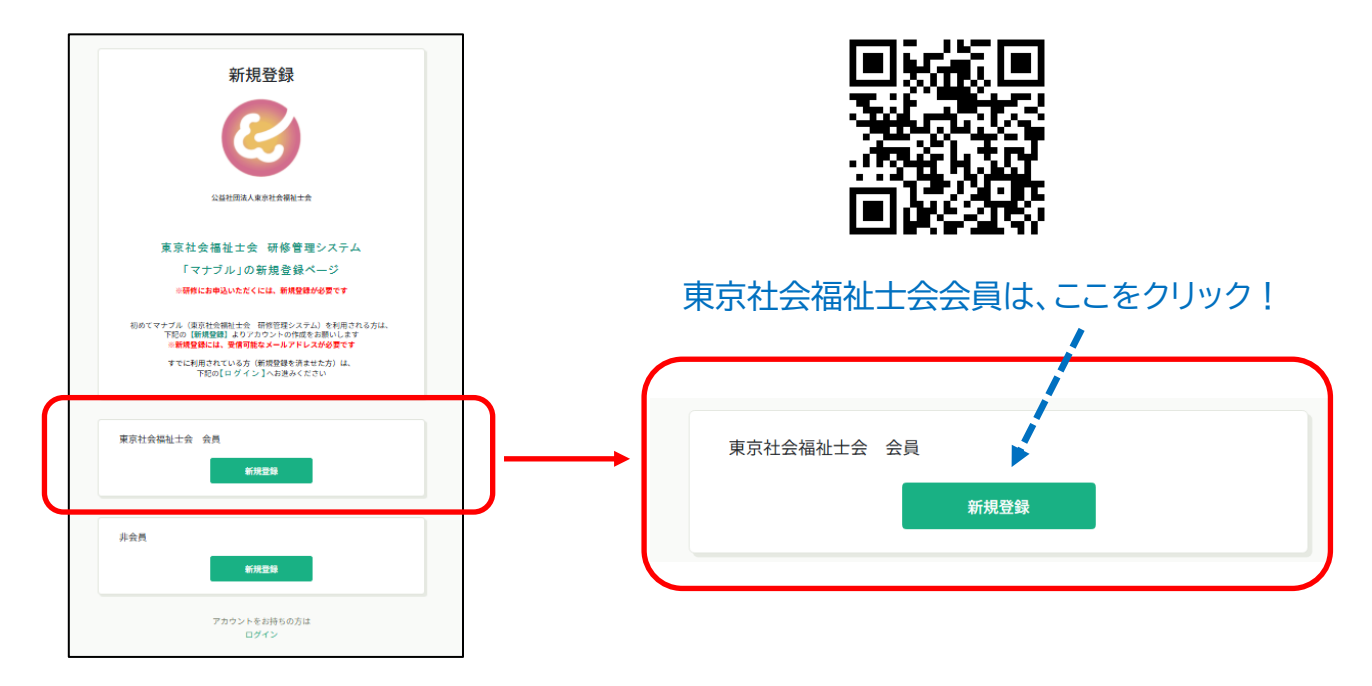

2. 「受信可能なメールアドレス」、「東京社会福祉士会 会員番号、「生年月日」を入力する。 「ご利用規約」・「個人情報保護方針」の内容を確認し、新規登録ボタンを押す。

| 新規登録<br>東京社会福祉士会【会員用】<br>研修管理システム新規登録ページ<br>メールアドレス (スマートフォン団)等必要事項を入力してください。<br>会員標認後、本登録画類のURLをメールにお送りします(自動送信)。<br>ふ 照合情報として「社会福祉士会会員番号」と「生年月日」を<br>ご入力ください。                            | 以下の項目を入力してください!<br>・受信可能なメールアドレス<br>・会員 ID(社会福祉士会 会員番号)<br>・生年月日(数字で入力することができます) |
|----------------------------------------------------------------------------------------------------|----------------------------------------------------------------------------------|
| 東京社会福祉士会の会員でない方は、<br><u>【非会員 新規登登録】</u> からご登録ください。                                                                                                    | 新規登録メール送信完了                                                                      |
| 東京社会福祉土会に入会手続き中の方、登録状況が不明な方は、     東京社会福祉土会(TEL: 03-5944-8466/平日10:00~16:00) に     お問い合わせください。     登録用メールアドレス (ご)     人力してください     現会情報     会員日 (ご)     生年月日 (ご)     「ご利用期の内容に同意する     第次世路 | ばんかいただいたメールアドレスに確認用のリンクを送信しました。 よ時間以内にメールアドレスを確認してくたさい。                          |
| 東京社会福祉士会 会員でない方は <u>こちら</u>                                                                                                    | この画面が表示されたらOK!                                                                   |

3. 新規登録メールが届いているかを確認する。本登録手続きのリンクをクリックする。

| 「本登録手続き」のご依頼をいただき、ありがとうございます。                                                                                                    |  |  |
|----------------------------------------------------------------------------------------------------|--|--|
| 下記のリンクから本登録手続きをお願いします↓                                                                                                    |  |  |
|                                                                                                    |  |  |
| https://tokyo-                                                                                                    |  |  |
| 6574078-mail=watarai%40tokvo=csw.org                                                                                                    |  |  |
| USTROTACINAL WALAFAMINTOLOKYO CSW.Org                                                                                                    |  |  |
| ※リンクの有効期限は24時間です。期限が切れている場合は、再度Webページより新規<br>登録手続きをお願いします。<br>※本メールにお心あたりのない場合は、お手数ですが本メールを破棄してください。情報<br>は登録されませんのでご安心ください。<br>※本メールへのご返信はできませんので、ご了承ください。 |  |  |
| 公益社団法人東京社会福祉士会                                                                                                    |  |  |

4. 新規登録画面で、manaableのログインに必要な「パスワード」を設定する。

※「パスワード」以外の項目は、東京社会福祉士会 会員登録データが表示されます。

※この画面では、「パスワード」以外の入力はできません。

•

| 新規登録                                                                                                    |                                                                                                    |
|----------------------------------------------------------------------------------------------------|----------------------------------------------------------------------------------------------------|
| 氏名(姓) (四)   氏名(名) (四)     氏名(セイ) (四)   氏名(メイ) (四)     日朝田   正     登録用メールアドレス (四)   正     世別 (正)   〇 男性 (○ 天の他) | 会員登録情報を確認しましょう!                                                                                           |
| 生年月日 (正)<br>郵便番号 (ハイフンなし平角7桁) (個)<br>「「「」」 (ハイフンなし平角7桁)<br>都道府県 (四)                                            |                                                                                                    |
| 市区町村 @2<br>建物名 (2)<br>電話番号 (半外英次子) (2)                                                                         | 東京社会福祉士会に変更手続きをしてください!<br>変更手続き<br>↓<br><u>https://www.tokyo-</u><br><u>csw.org/kaiin/05tetsuzuki.php</u> |

| パスワード (半8年8年) (55) |                     |
|--------------------|---------------------|
|                    | manaable にログインするための |
|                    | パスワードを設定しましょう!      |
| バスワードの構態(半角系数中) 🐲  |                     |
| •                  | ハスリートは、キ肉央釵子を       |
| 社会福祉士会資格の有無 🝘      | さめて設定してたさい!         |
| ● あり<br>○ なし       |                     |
| 社会福祉士会所属の有無 (注)    |                     |
| · · · ·            |                     |
| 所属県土会(四国           |                     |
|                    |                     |
|                    |                     |
| 携带電話番号 (三)         |                     |
|                    |                     |
|                    |                     |
| 内容確認重要へ            |                     |
|                    |                     |

5. 入力内容を確認し、内容確認ボタンをクリックする。

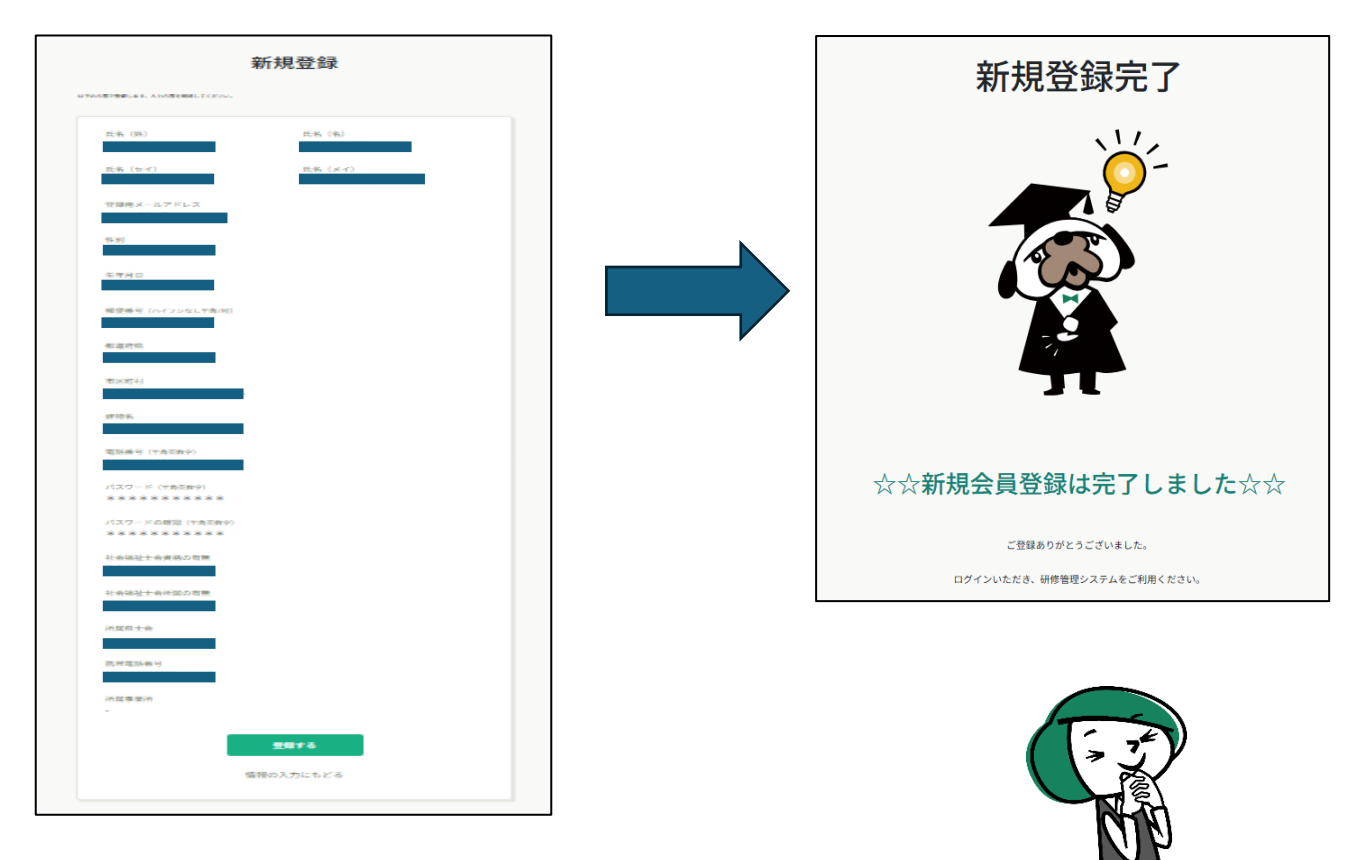

manaableの利用登録が完了しました! (登録したメールアドレスに、登録完了通知が届きます)

「ログイン」をして、研修を探してみましょう!